# stryker

# LIFELINKcentral<sup>™</sup> AED プログラムマネージャ

【操作手順】消耗品期限の更新

### <事前にAED本体をご確認ください>

①装着されている消耗品の有効期限(年月日)②装置の準備状態を示すインジケータの表示

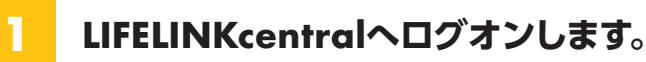

<URL> https://lifelink-jp.lifenetsystems.com

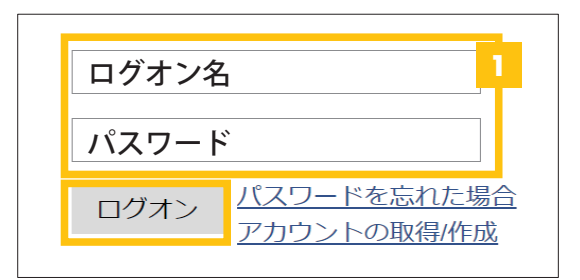

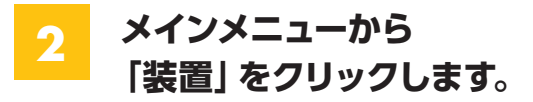

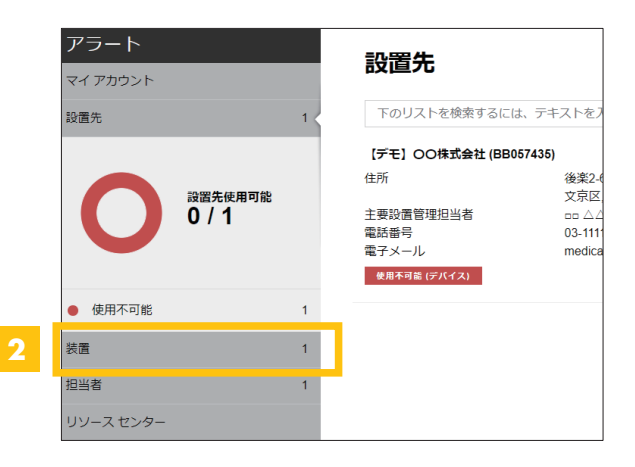

## 更新したい装置をクリックします。

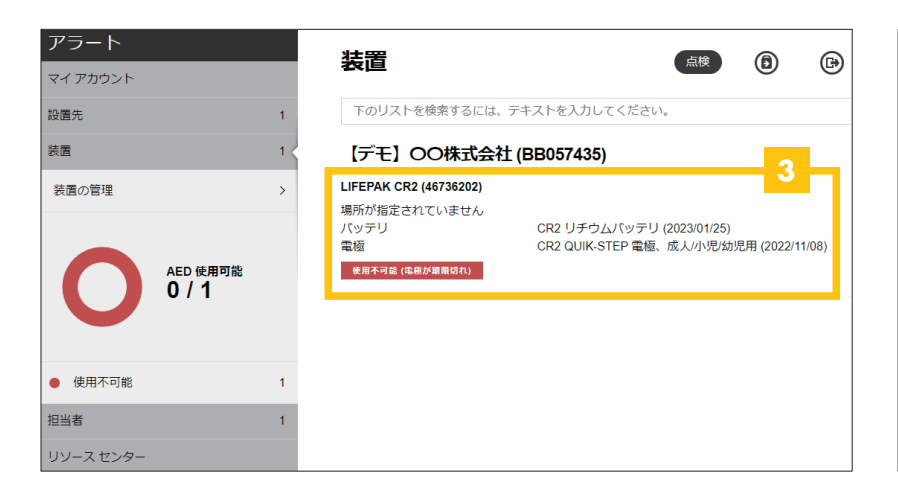

#### 複数台お持ちの場合

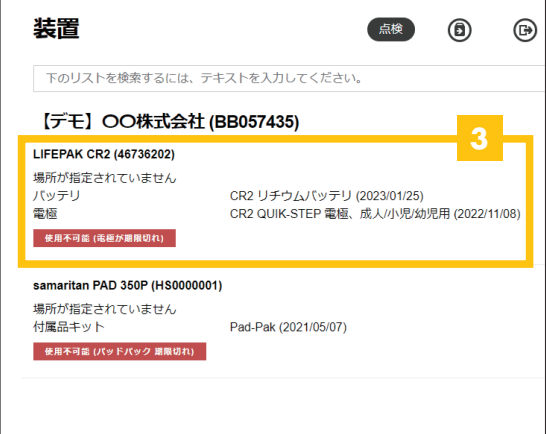

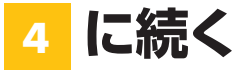

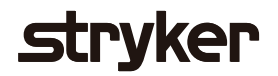

「点検」→「点検の実行」の順にクリックし、点検の実行画面をひらきます。

| <b>アラート</b><br>マイアカウント |     | ⑤ 装置                                                                                  | 4                     | 点検 ~    | ۲  | ٨        | Ø | 0 | $\oslash$ |
|------------------------|-----|---------------------------------------------------------------------------------------|-----------------------|---------|----|----------|---|---|-----------|
| 設置先                    | 1   | samaritan PAD 350P (H                                                                 | \$000000              | $\odot$ |    | <b>(</b> |   |   |           |
| 装置                     | 2 < | 使用不可能 (パッドパック 期限切れ)                                                                   |                       | 点検の     | 実行 |          |   |   |           |
| 装置の管理                  | >   | このデバイスは使用できない状態です! できるたけ運やかに Pad-Pak を交換してください。再注文が必要な場合は、<br>アカウントサポート までお問い合わせください. |                       |         |    |          |   |   |           |
|                        |     | 設置先                                                                                   | 【デモ】OO株式会社 (BB057435) |         |    |          |   |   |           |
| AED 使用可能<br>0 / 2      |     | ロケーション                                                                                | 未指定                   |         |    |          |   |   |           |
|                        |     | 準備状態報告時刻 システムを介して 2021/05/07 9:28 ヘ                                                   |                       |         |    |          |   |   |           |
|                        |     | 付属品キット Pad-Pak は 2021/05/07 に期限が切れます                                                  |                       |         |    |          |   |   |           |

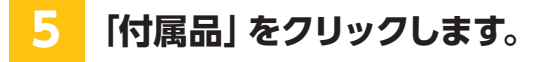

4

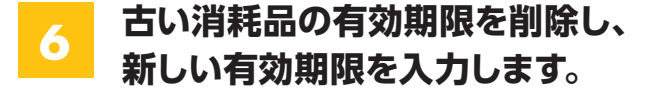

| 点検の実行<br>samaritan PAD 350P (HS0000001) |            | ×      |
|-----------------------------------------|------------|--------|
| 装置情報                                    |            | $\sim$ |
| 付属品                                     | 5          | ~      |
| Pad-Pak (取付けられました)                      |            |        |
| 有効期限                                    | 2021/05/07 | 6      |

| 点検の実行<br>samaritan PAD 350P (HS0000001) |                           |    | ×      |
|-----------------------------------------|---------------------------|----|--------|
| 装置情報                                    |                           |    | $\sim$ |
| 付属品                                     |                           |    | ~      |
| 点検チェックリスト                               |                           |    | 7      |
| デバイスが存在します                              | ~                         |    |        |
| 電極が存在します                                | $\checkmark$              |    |        |
| 目に見える損傷                                 |                           |    | 0      |
| 準備状態インジケータ                              | <ul> <li>緑色に点滅</li> </ul> |    | 0      |
|                                         | ○ 赤色に点滅                   |    |        |
|                                         | () オフ                     |    |        |
| 準備状態                                    | 使用可能                      |    |        |
| XE                                      |                           |    | $\sim$ |
|                                         |                           | 送信 | キャンセル  |

使用可能

このデバイスは使用可能です。

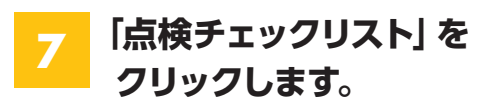

8 目視で確認したインジケータの状態を 選択し、「送信」 をクリックします。

> インジケータ表示は機種により異なります。 (右図はサマリタンPADシリーズ)

9 使用可能の表示を確認し、完了です。

### 日本ストライカー株式会社 メディカル事業部

〒112-0004 東京都文京区後楽2-6-1 飯田橋ファーストタワー

製品に関するお問い合わせは

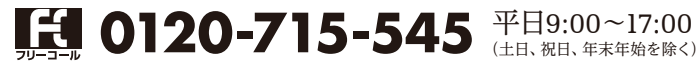